## **MYED PORTAL – VIEW STUDENT'S ATTENDANCE**

- 1) Click Academic (top tab).
  - Lists the student's current classes scheduled and indicates the late/absences for each class (on the right side).

| Pages      | Family | Academics               | Groups    | Calendar       |   |                                                                                                    |         | - |
|------------|--------|-------------------------|-----------|----------------|---|----------------------------------------------------------------------------------------------------|---------|---|
| Classes    |        |                         |           |                |   |                                                                                                    |         |   |
| Details    | Opt    | ions <del>-</del> Repor | ts 🔻 Help | Search on Term | 9 | 70                                                                                                    | <br>a-z |   |
| Assignmen  | its    |                         |           |                |   | And a second second second second second second second second second second second second second second second |         | - |
| Attendance |        |                         |           | Student        |   |                                                                                                    |         | ~ |

2) For more specific details of the absences click – Attendance tab (on the left side).

| Details               | Options - Reports - Help - | Search on Date | 78             |  |  |  |
|-----------------------|----------------------------|----------------|----------------|--|--|--|
| Assignments           | 0 of 4 selected Ø          |                |                |  |  |  |
| Attendance<br>Details |                            | Code           | Reason         |  |  |  |
|                       | 11/24/2020                 | AL             |                |  |  |  |
|                       | 11/10/2020                 | A-E            | Parent Excused |  |  |  |
|                       | 11/9/2020                  | A-E            |                |  |  |  |
|                       | 10/2/2020                  | A-E            |                |  |  |  |

3) To view the next class, use the arrows on the top right corner to scroll.

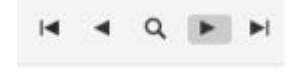